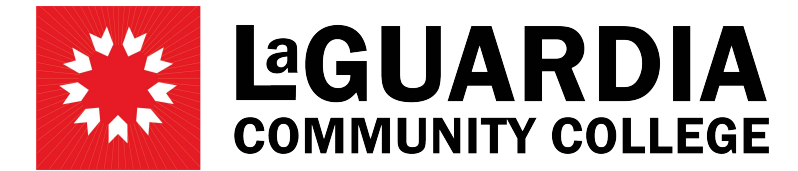

31-10 Thomson Avenue - Long Island City, NY 11101- Telephone (718) 482-7200

## SAVING AND SUBMITTING TIMESHEETS Employee

Log in to PRAssist with your outlook credentials: <u>https://timesheet.laguardia.edu/PrAssist/PRlogon.aspx</u>

| LaG | Human<br>Resources | Part-time Employment / Time and Leave System                                                         |
|-----|--------------------|----------------------------------------------------------------------------------------------------|
|     |                    | Welcome to PRAssist<br>Part Time Employee<br>Appointment, Payroll and Time & Leave Management System |
|     |                    | Login ID:<br>Password:<br>Log On                                                                     |
|     |                    | Please contact OHR Payroll with any questions at (718) 482-5518                                      |
|     |                    | Click here to view/download PrAssist Documentation                                                   |

Click on 'Timesheet Entry' on the left hand side of the screen

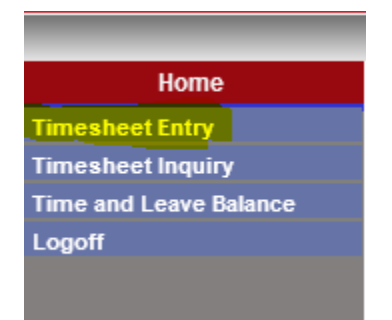

Open your Timesheet by clicking on the 'Timesheet' link on the right side of the page

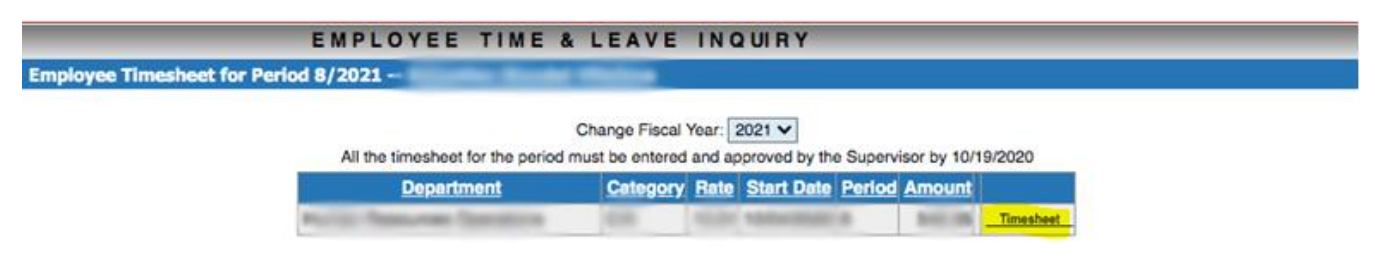

There are 2 options to Save an Submit your timesheet:

- 1. Click **Save-** To be able to go back and make changes to the timesheet before submitting
- 2. Click **Save and Submit** Will be used once you are finished entering the time for the 2 weeks in the pay period and want to submit to the supervisor for review. Once submitted you can't make any changes. The Modify button will be disabled.

Enter time in the timesheet for the corresponding Pay Period and click on the check mark box "I certify..." and then 'Save' if the timesheet is not complete and you would like to go back and make changes at a later time

|                               |                |           | Appt. S      | tart: 10/2 | 9/2020        |              | Budge           | Budget Hours    |              |          |              |               |      |                 | Prior S/L    | 0.00  |     |
|-------------------------------|----------------|-----------|--------------|------------|---------------|--------------|-----------------|-----------------|--------------|----------|--------------|---------------|------|-----------------|--------------|-------|-----|
|                               |                |           | Appt. E      | End: 06/3  | 0/2021        |              | Hours           | Worked          | 160.00       |          | A/L E        | arned 14.50   |      | S/L Earned      |              | 8.00  |     |
|                               |                |           | Pay Per      | riod: 25   | ~             |              | O/T             | O/TWorked       |              |          | A/L Trans    | ferred 16.00  |      | S/L Transferred |              | 17.50 |     |
| Timesheet Due Date: 6/14/2021 |                |           |              |            |               |              |                 | Shift Worked    |              | 0 A/L    |              | Used          | 4.00 |                 | S/L Used     | 0.00  |     |
| Regular/J.Duty                |                |           |              |            |               |              |                 | Hours Available |              |          | A/L Ava      | ilable 2      | 6.50 | S               | /L Available | 25.50 |     |
| DAY                           | MM/DD          | ]         | [N           | 0          | UT            | WORK         | IN              |                 | ОЛ           | OUT WORI |              | NORK TOTAL SH |      |                 | VAC.         | SICK  | 0/T |
| SUN                           | 05/30          |           | ~            |            | ~             |              |                 | ▼               |              | ~        |              |               |      | ••              |              |       |     |
| MON                           | 05/31 H        |           | ~            |            | ~             |              |                 | ~               |              | ~        |              |               |      | ••              |              |       |     |
| TUE                           | 06/01          | 9:00      | AM 🗸         | 1:00       | PM 🗸          | 4:00         |                 | <b>~</b>        |              | ~        |              | 4:00          |      | ••              |              |       |     |
| WED                           | 06/02          | 9:00      | AM 🗸         | 1:00       | PM 🗸          | 4:00         |                 | ~               |              | ~        |              | 4:00          |      | ••              |              |       |     |
| тни                           | 06/03          | 9:00      | AM 🗸         | 1:00       | PM 🗸          | 4:00         |                 | ~               |              | ~        |              | 4:00          |      | ••              |              |       |     |
| FRI                           | 06/04          | 9:00      | AM 🗸         | 1:00       | PM 🗸          | 4:00         |                 | ~               |              | ~        |              | 4:00          |      | ••              |              |       |     |
| SAT                           | 06/05          |           | ~            |            | ~             |              |                 | ~               |              | ~        |              |               |      | ••              |              |       |     |
| FIRST WEEK TOTAL:             |                |           |              |            |               |              |                 |                 |              | 16.00    | 0.00         |               | .00  | .00             | .00          |       |     |
| SUN                           | 06/06          |           | ~            |            | ~             |              |                 | ~               |              | ~        |              |               |      | ••              |              |       |     |
| MON                           | 06/07          |           | ~            |            | ~             |              |                 | ~               |              | ~        |              |               |      | ••              | 4:00         |       |     |
| TUE                           | 06/08          | 9:00      | AM 🗸         | 1:00       | PM 🗸          | 4:00         |                 | ~               |              | ~        |              | 4:00          |      | ••              |              |       |     |
| WED                           | 06/09          | 9:00      | AM 🗸         | 1:00       | PM 🗸          | 4:00         |                 | ~               |              | ~        |              | 4:00          |      | ••              |              |       |     |
| тни                           | 06/10          | 9:00      | AM 🗸         | 1:00       | PM 🗸          | 4:00         |                 | ~               |              | ~        |              | 4:00          |      | ••              |              |       |     |
| FRI                           | 06/11          | 9:00      | AM 🗸         | 1:00       | PM 🗸          | 4:00         |                 | ~               |              | ~        |              | 4:00          |      | ••              |              |       |     |
| SAT                           | 06/12          |           | ~            |            | ~             |              |                 | ~               |              | ~        |              |               |      | ••              |              |       |     |
|                               |                |           |              |            |               |              |                 |                 | SECO         | ID WEE   | K TOTAL:     | 16.00         | 0.00 |                 | 4.00         | .00   | .00 |
|                               |                |           |              |            |               |              |                 |                 |              | 32.00    | 0.00         |               | 4.00 | .00             | .00          |       |     |
| Comr                          | Comments:      |           |              |            |               |              |                 |                 |              |          |              |               |      |                 |              |       |     |
|                               | ertify that th | e above s | stated times | are accu   | irate. I full | y understand | that any falsif | ication of      | f time may s | ubject n | ne to discip | olinary actio | n.   |                 |              |       |     |
|                               |                |           |              |            |               |              | Save            | ave and         | Submit       | Cance    | el l         |               |      |                 |              |       |     |

To go back and make changes to the same timesheet, open your timesheet and click 'Modify' at the bottom of the timesheet

|      |         | Times | Appt. S<br>Appt. E<br>Pay Per<br>heet Due D | tart: 10/29<br>ind: 06/30<br>iod: 25<br>ate: 6/14/3<br>Regu | /2020<br>//2021<br>2021<br>lar/J.Duty |      | Budget Hours<br>Hours Worked<br>O/TWorked<br>Shift Worked<br>Hours Available | 337.25<br>160.00<br>0.00<br>0.00<br>177.25 | A/L Ear<br>A/L Transfe<br>A/L U<br>A/L Avail | ned 14.5<br>rred 16.0<br>lsed 4.0<br>able 26.5 | 0<br>0 S/<br>0 | Prior S/L<br>S/L Earned<br>L Transferred<br>S/L Used<br>S/L Available | 0.00<br>8.00<br>17.50<br>0.00<br>25.50 |     |
|------|---------|-------|---------------------------------------------|-------------------------------------------------------------|---------------------------------------|------|------------------------------------------------------------------------------|--------------------------------------------|----------------------------------------------|------------------------------------------------|----------------|-----------------------------------------------------------------------|----------------------------------------|-----|
| DAY  | MM/DD   |       | IN                                          |                                                             | DUT                                   | WORK | IN                                                                           | ОЛТ                                        | WORK                                         | TOTAL                                          | SHIFT          | VAC.                                                                  | SICK                                   | 0/T |
| SUN  | 05/30   | it.   | ~                                           |                                                             | ~                                     |      | ~                                                                            | ~                                          |                                              |                                                |                |                                                                       |                                        |     |
| MON  | 05/31 H |       | ~                                           |                                                             | ~                                     |      | ~                                                                            | ~                                          |                                              |                                                |                |                                                                       |                                        |     |
| TUE  | 06/01   | 9:00  | AM 🗸                                        | 1:00                                                        | PM 🗸                                  | 4:00 | ×                                                                            | V                                          |                                              | 4:00                                           |                |                                                                       |                                        |     |
| WED  | 06/02   | 9:00  | AM 🗸                                        | 1:00                                                        | PM 🗸                                  | 4:00 | ~                                                                            | ~                                          |                                              | 4:00                                           |                |                                                                       |                                        |     |
| THU  | 06/03   | 9:00  | AM 🛩                                        | 1:00                                                        | PM 🗸                                  | 4:00 | ~                                                                            | ~                                          |                                              | 4:00                                           |                |                                                                       |                                        |     |
| FRI  | 06/04   | 9:00  | AM 🗸                                        | 1:00                                                        | PM 🗸                                  | 4:00 | ~                                                                            | ~                                          |                                              | 4:00                                           |                |                                                                       |                                        |     |
| SAT  | 06/05   |       | ~                                           |                                                             | ~                                     |      | ~                                                                            | ~                                          |                                              |                                                |                |                                                                       |                                        |     |
|      |         |       |                                             |                                                             |                                       |      |                                                                              | FIRST                                      | WEEK TOTAL                                   | : 16.00                                        | .00            | .00                                                                   | .00                                    | .00 |
| SUN  | 06/06   |       | ~                                           |                                                             | ~                                     |      | ~                                                                            | ~                                          |                                              |                                                |                |                                                                       |                                        |     |
| MON  | 06/07   |       | ~                                           |                                                             | ×                                     |      | ~                                                                            | ~                                          |                                              |                                                |                | 4:00                                                                  |                                        |     |
| TUE  | 06/08   | 9:00  | AM 🗸                                        | 1:00                                                        | PM 🗸                                  | 4:00 | × .                                                                          | ~                                          |                                              | 4:00                                           |                |                                                                       |                                        |     |
| WED  | 06/09   | 9:00  | AM 🗸                                        | 1:00                                                        | PM 🗸                                  | 4:00 | ~                                                                            | ~                                          |                                              | 4:00                                           |                |                                                                       |                                        |     |
| THU  | 06/10   | 9:00  | AM 🗸                                        | 1:00                                                        | PM 🗸                                  | 4:00 | ~                                                                            | ~                                          |                                              | 4:00                                           |                |                                                                       |                                        |     |
| FRI  | 06/11   | 9:00  | AM 🗸                                        | 1:00                                                        | PM v                                  | 4:00 | ~                                                                            | ~                                          |                                              | 4:00                                           |                |                                                                       |                                        |     |
| SAT  | 06/12   |       | ~                                           |                                                             | ×                                     |      | ~                                                                            | 2                                          |                                              |                                                |                |                                                                       |                                        |     |
|      |         |       |                                             | 4                                                           |                                       |      |                                                                              | SECOND                                     | WEEK TOTAL                                   | : 16.00                                        | .00            | 4.00                                                                  | .00                                    | .00 |
|      |         |       |                                             |                                                             |                                       |      |                                                                              |                                            |                                              | 32.00                                          | .00            | 4.00                                                                  | .00                                    | .00 |
| Comn | nents:  |       |                                             |                                                             |                                       |      |                                                                              |                                            |                                              |                                                |                |                                                                       |                                        |     |
|      |         |       |                                             |                                                             |                                       |      | Print Delet                                                                  | e Modify                                   | Close                                        |                                                |                |                                                                       |                                        |     |

Once you are done entering the rest of your time on the timesheet, Select the "I certify..." box and click 'Save' to submit

| THU                                                                                                    | 06/10 |  |  |  |  |  |  |  |  |  |  |  |  |
|----------------------------------------------------------------------------------------------------|-------|--|--|--|--|--|--|--|--|--|--|--|--|
| FRI                                                                                                    | 06/11 |  |  |  |  |  |  |  |  |  |  |  |  |
| SAT                                                                                                    | 06/12 |  |  |  |  |  |  |  |  |  |  |  |  |
| SECOND WEEK TOTAL: .00 .00 .00 .00                                                                                                    |       |  |  |  |  |  |  |  |  |  |  |  |  |
| 00. 00. 00.                                                                                                    |       |  |  |  |  |  |  |  |  |  |  |  |  |
| Comments:                                                                                                    |       |  |  |  |  |  |  |  |  |  |  |  |  |
| I certify that the above stated times are accurate. I fully understand that any falsification of time may subject me to disciplinary action. |       |  |  |  |  |  |  |  |  |  |  |  |  |
| Save Save and Submit Cancel                                                                                                    |       |  |  |  |  |  |  |  |  |  |  |  |  |
|                                                                                                    |       |  |  |  |  |  |  |  |  |  |  |  |  |

|                   |                 |             | Appt. S     |            | Bu          | Budget Hours 337.25 |        |             |              |                  |                     |               | Prior S/L | 0.00         |            |              |             |       |     |
|-------------------|-----------------|-------------|-------------|------------|-------------|---------------------|--------|-------------|--------------|------------------|---------------------|---------------|-----------|--------------|------------|--------------|-------------|-------|-----|
|                   |                 |             | Appt.       | End: 06/3  | 0/2021      |                     |        | Hou         | urs Worke    | d 160.           | 00                  | A/L           | Ea        | rned 14      | .50        |              | S/L Earned  | 8.00  |     |
|                   |                 |             | Pay Pe      | eriod: 25  | ~           |                     |        | O/TWorked   |              | d 0.0            | 00                  | A/L Tran      | nsfe      | erred 16     | 6.00       | S/L          | Transferred | 17.50 |     |
|                   |                 | Time        | sheet Due [ | Date: 6/14 | /2021       |                     |        | SI          | hift Worke   | d 0.0            | 00                  | A/L Used 4.00 |           |              | .00        |              | S/L Used    | 0.00  |     |
| Regular/J.Duty    |                 |             |             |            |             |                     |        | Hour        | rs Availabl  | e 177.:          | A/L Available 26.50 |               |           | .50          | S          | /L Available | 25.50       |       |     |
| DAY               | MM/DD           | IN OUT WORK |             |            |             | I                   | IN OUT |             |              | WORK TOTAL SHIFT |                     |               | SHIFT     |              | VAC.       | SICK         | 0/T         |       |     |
| SUN               | 05/30           |             | ~           |            | ~           |                     |        |             | ~            |                  | ~                   |               | ] [       |              |            | ••           |             |       |     |
| MON               | 05/31 H         |             | ~           |            | ~           |                     |        |             | ~            |                  | ~                   |               |           |              |            | ••           |             |       |     |
| TUE               | 06/01           | 9:00        | AM 🗸        | 1:00       | PM 🗸        | 4                   | 00     |             | ~            |                  | ~                   |               |           | 4:00         |            | ••           |             |       |     |
| WED               | 06/02           | 9:00        | AM 🗸        | 1:00       | PM 🗸        | 4                   | 00     |             | ~            |                  | ~                   |               |           | 4:00         |            | ••           |             |       |     |
| тни               | 06/03           | 9:00        | AM 🗸        | 1:00       | PM 🗸        | 4                   | 00     |             | ~            |                  | ~                   |               |           | 4:00         |            | ••           |             |       |     |
| FRI               | 06/04           | 9:00        | AM 🗸        | 1:00       | PM 🗸        | 4                   | 00     |             | ~            |                  | ~                   |               |           | 4:00         |            | ••           |             |       |     |
| SAT               | 06/05           |             | ~           |            | ~           |                     |        |             | ~            |                  | ~                   |               |           |              |            | ••           |             |       |     |
| FIRST WEEK TOTAL: |                 |             |             |            |             |                     |        |             |              |                  |                     | L:            | 16.00     | 0.00         |            | .00          | .00         | .00   |     |
| SUN               | 06/06           |             | ~           |            | ~           |                     |        |             | ~            |                  | ~                   |               |           |              |            | ••           |             |       |     |
| MON               | 06/07           |             | ~           |            | ~           |                     |        |             | ~            |                  | ~                   |               |           |              |            | ••           | 4:00        |       |     |
| TUE               | 06/08           | 9:00        | AM 🗸        | 1:00       | PM 🗸        | 4                   | 00     |             | ~            |                  | ~                   |               |           | 4:00         |            | ••           |             |       |     |
| WED               | 06/09           | 9:00        | AM 🗸        | 1:00       | PM 🗸        | 4                   | 00     |             | ~            |                  | ~                   |               |           | 4:00         |            | ••           |             |       |     |
| тни               | 06/10           | 9:00        | AM 🗸        | 1:00       | PM 🗸        | 4                   | 00     |             | ~            |                  | ~                   |               |           | 4:00         |            | ••           |             |       |     |
| FRI               | 06/11           | 9:00        | AM 🗸        | 1:00       | PM 🗸        | 4                   | 00     |             | ~            |                  | ~                   |               |           | 4:00         |            | ••           |             |       |     |
| SAT               | 06/12           |             | ~           |            | ~           |                     |        |             | ~            |                  | ~                   |               | ] [       |              |            | ••           |             |       |     |
|                   |                 |             |             |            |             |                     |        |             |              | SEC              | ond we              | K TOTA        | L:        | 16.00        | 0.00       |              | 4.00        | .00   | .00 |
|                   |                 |             |             |            |             |                     |        |             |              |                  |                     |               |           | 32.00        | 0.00       |              | 4.00        | .00   | .00 |
| Comr              | ments:          |             |             |            |             |                     |        |             |              |                  |                     |               |           |              |            |              |             |       |     |
|                   | certify that th | he above    | stated time | s are accu | urate. I fu | illy under          | stand  | that any fa | alsification | of time ma       | y subject           | me to disc    | cipli     | inary action | <b>1</b> . |              |             |       |     |
|                   |                 |             |             |            |             |                     |        | Save        | Save a       | nd Submit        | Canc                | el            |           |              |            |              |             |       |     |

If you are only using the 'Save and Submit' button, Enter your full timesheet for the pay period, Select the "I Certify..." check box and click on 'Save and Submit' to submit the timesheet to your supervisor

**<u>Note:</u>** Once you have clicked on 'Save and Submit' no other changes can be made to the timesheet. Please review the timesheet before clicking on this button.